## Fullerton Joint Union High School

## DATA CONFIRMATION INSTRUCTIONS

The Aeries Parent Data Confirmation function lets parents or guardians easily update student details, contacts, and medical information, view and agree to school policies, upload documents, and keep authorization information up to date.

#### STEP 1: LOG IN TO YOUR PARENT PORTAL - To begin the Aeries Parent Data

Confirmation process, **go** to the Aeries Parent Portal website and log in to your Aeries Portal account. https://mystudent.fjuhsd.org/Parent/Login Parent.aspx

Fullerton Jt Union High School District

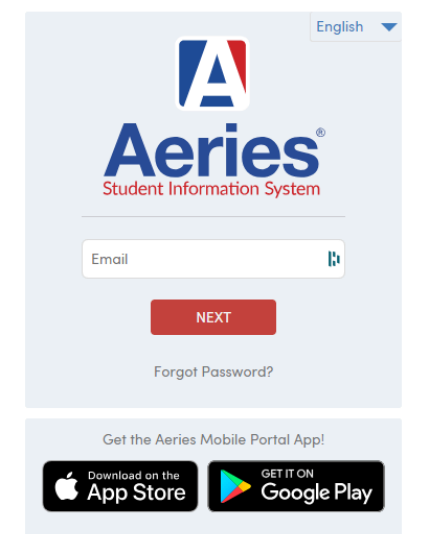

\*\*If you have difficulty logging in and/or need assistance with your login information, please scroll down to page 3\*\*

<u>STEP 2: SELECT</u> YOUR STUDENT - Once you've successfully logged into your Aeries Portal account a notification window appears on your Home page, indicating that <u>"You have not yet completed the Student Data Confirmation Process."</u>

### OLD Portal View

If your Aeries Portal is set up with the old view, You will see this notification **at the top of your page.** To begin the process, you will choose the **Click Here** link.

You have not yet completed the Student Data Confirmation Process.

You will need to complete data confirmation for each of your students enrolled with Fullerton Joint Union High School District. To choose your student(s) account, click on the tab named "<u>Change Student</u>", located at the top of your portal. Select the student to complete data confirmation for.

| Grades | Classes | Medical | Test Scores                       | Change Student 🔋 Titan                                                                          |
|--------|---------|---------|-----------------------------------|-------------------------------------------------------------------------------------------------|
|        |         | Yo      | u have not yet o<br>Click Here to | completed the Student Data Confirmation Process.<br>confirm the information about your student. |

### **NEW** Portal View

If your Aeries Portal is set up with the new view, you will see the notification **at the bottom of your page.** To begin the process, you will choose the **Click Here** link.

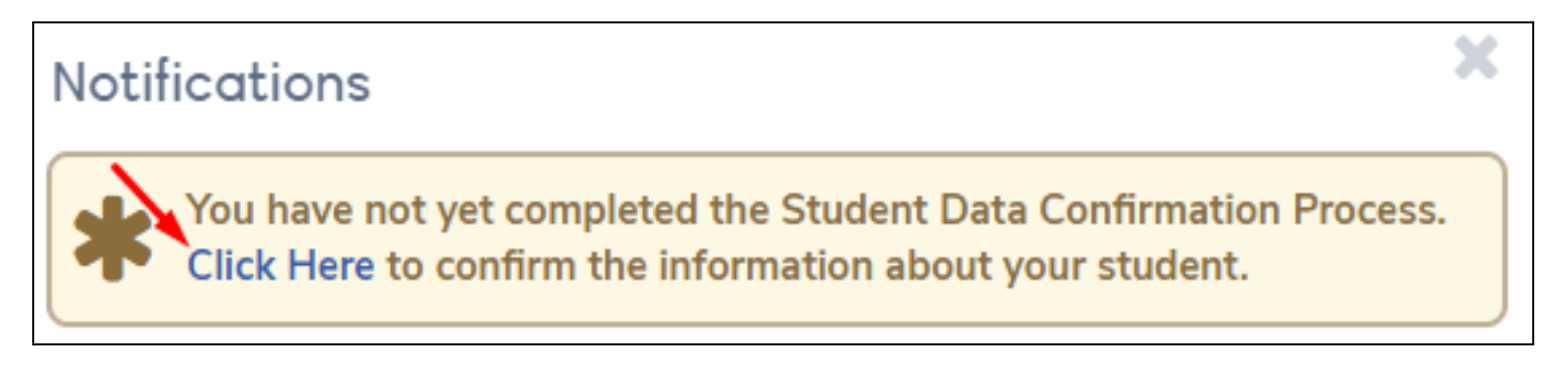

You will need to complete data confirmation for each of your students enrolled with Fullerton Joint Union High School District. To choose your student(s) account, click on the drop down arrow located in the top left of your portal. Select the appropriate student to complete data confirmation for.

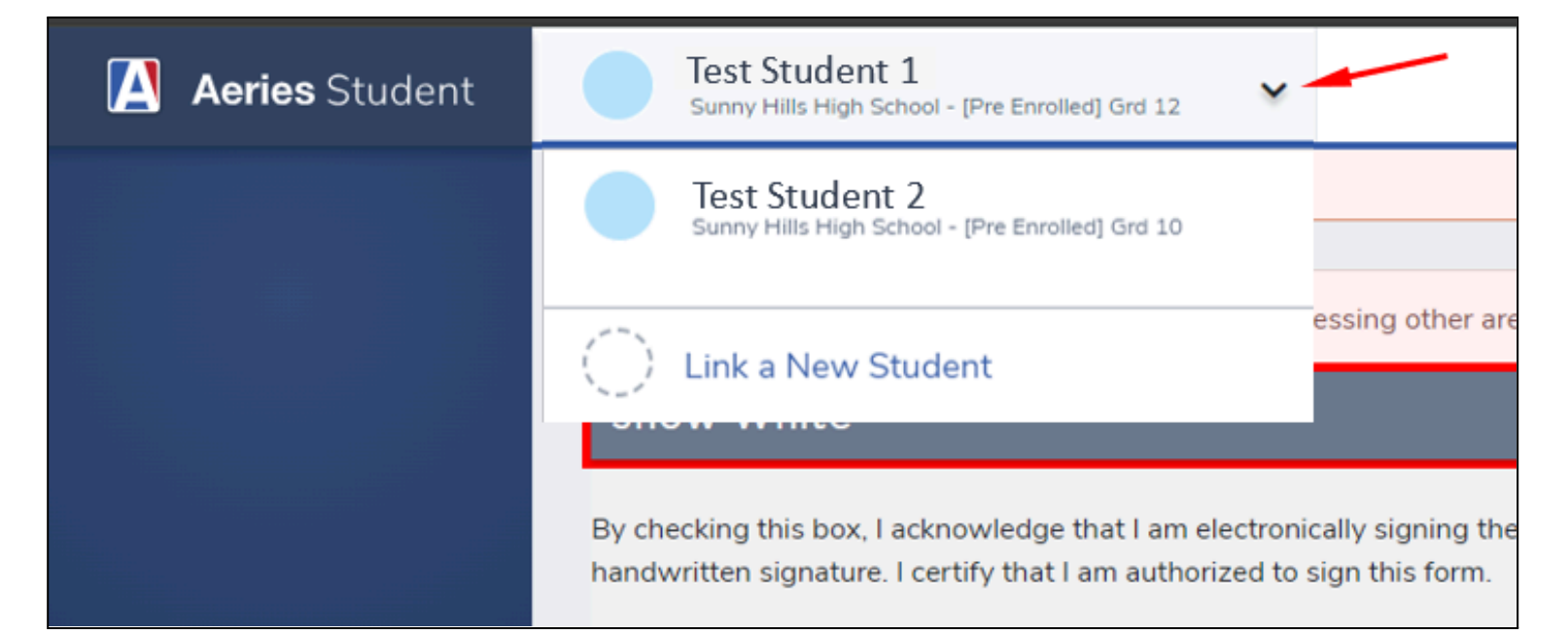

# **NEED HELP LOGGING IN?**

- Please Note:
  - Parent portal accounts are automatically created when a student has enrolled in FJUHSD.
  - If you believe you DO NOT HAVE a parent portal account or NEED ASSISTANCE logging in, please contact the office staff at your student's school. See the contact information below.
  - If you forgot your password, please click on "Forgot Password?" and follow the on-screen prompts.

## La Vista High School Aeries Assistance → Faviola Pineda: 714-447-5507

## La Sierra High School Aeries Assistance > Jill Brand: 714-447-7840

## Office Hours: Mon - Friday, 7 am - 4 pm

Once logged into your parent portal, please move to step 3 on the next page.

#### Step 3: Student Data Confirmation Process

#### Family Information

 Please select whether or not a parent/guardian of this student is active in the United States Armed Forces. Then select your student's current living situation from the list of options. Then, click on "Confirm and Continue" to move to the next section.

|                            | States Armed Forces:                                                                                                    |
|----------------------------|----------------------------------------------------------------------------------------------------|
| 2) Medical History         |                                                                                                    |
|                            | Yes, at least one parent/guardian of this student is active in the United States<br>Armed Forces.                                                                                                  |
| Authorizations             | No, this student does not have a parent/guardian who is active in the United States Armed Forces.                                                                                                  |
| 5) Final Data Confirmation | Please select the option that best describes your current living situation.                                                                                                    |
| Confirm and Continue       | Temporary Shelters A temporary residence provided for homeless individuals<br>who would otherwise sleep on the street or a temporary residence provided to<br>individuals in emergency situations. |
|                            | Hotels/Motels A temporary residence for homeless individuals usually requiring payment or vouchers for lodging and services on a daily, weekly, or monthly basis.                                  |
|                            | Temporarily Doubled Up A temporary residence where a homeless family is                                                                                                    |

#### Contacts

 Please update the Contact information for this student. Select "Save" if you make any changes. Please note: You may be asked to contact the school to make any changes to Contacts. Then, click on "Confirm and Continue" to move to the next section.

| <ul> <li>Family Information</li> </ul> | Last Confirmed: 7/29/2020 7:42:44 PM |                          |                        |                    |                                   |
|----------------------------------------|--------------------------------------|--------------------------|------------------------|--------------------|-----------------------------------|
| Student                                | If you need to make a (714)992-8642. | any changes to contacts, | please notify the BPHS | guidance office at | bphs-guidancesupport@fjuhsd.org o |
| Contacts                               | Contacts O Add                       |                          |                        |                    |                                   |
| Medical History                        | Lisa Valdes                          |                          |                        |                    | <b>A</b>                          |
|                                        | Mother<br>Q                          |                          | 📽 Lives With           | 🛊 Primary Cont     | act                               |
| Authorizations                         | 🐱 lvaldes@fjuhsd.org                 |                          |                        |                    |                                   |
| Einal Data Confirmation                | C                                    | Work: (714               | Cell:                  | English            |                                   |

#### Medical History

 Please update your student's medical information. Select "Save" if you make any changes. Then, click on "Confirm and Continue" to move to the next section.

| 2) Medical History      | Medical History and Current Medical Conditions       |                |    |     |       |                                             |  |
|-------------------------|------------------------------------------------------|----------------|----|-----|-------|---------------------------------------------|--|
|                         | Condition                                            | Effective Date |    | Age | Grade | Comment                                     |  |
|                         | د م<br>1                                             | 08/17/2018     | ä  | 15  | 10    | No Longer Applies                           |  |
| Authorizations          | Medication Use - Please Specify                      | 08/17/2018     | Ċ. | 15  | 10    | No Longer Applier                           |  |
| Final Data Confirmation | Skin Condition                                       | 08/17/2018     |    | 15  | 10    | No Longer Applie                            |  |
| Confirm and Continue    | Orthopedic Problems - Please Specify                 | 08/17/2018     |    | 15  | 10    | P<br>t, , , , , , , , , , , , , , , , , , , |  |
|                         | Glasses/Contacts                                     | 08/17/2018     | ä  | 15  | 10    | No Longer Applie                            |  |
|                         | Save                                                 |                |    |     |       |                                             |  |
|                         | Additional Conditions<br>Please Check All That Apply |                |    |     |       |                                             |  |
|                         | N/A - No Medical Conditions Fibromyalgia             |                |    |     |       |                                             |  |

#### Documents

- Select each of the documents to open and print the information.
   Each time you select a document a new window will open. You need to close each new window to return to Aeries and continue with Data Confirmation.
- Then, click on **"Confirm and Continue"** to move to the next section. For a visual, click on the link below the image.

| Family Information         | Please confirm all documents below.                                                                        |           |           |
|----------------------------|----------------------------------------------------------------------------------------------------|-----------|-----------|
| Medical History            | Documents                                                                                                  |           |           |
| Documents                  | FJUHSD DOCS                                                                                                |           |           |
| Authorizations             | Superintendent's Newsletter 20-21                                                                          | *Required |           |
| 5) Final Data Confirmation | Please print a copy for your records                                                                       |           |           |
| Confirm and Continue       | Annual Notice to Parents 20-21 Please print a copy for your records                                        | *Required |           |
|                            | Food Service Letter to Household 20–21  Please print a copy for your records                               | *Required |           |
|                            | Food Service Lunch Application 20-21  Please print, fill out information, sign, and return to your school. |           | *Required |

https://drive.google.com/file/d/1NCWdngi0nyYNyzVMzWotnvBpP\_NbI5Nw/view

#### <u>Authorizations</u>

- "Allow" or "Deny" the listed authorizations and prohibitions.
   Select "Save" when done.
- Then, click on **"Confirm and Continue"** to move to the next section.

| Status    |
|-----------|
| Allow Der |
|           |
|           |
| Allow Der |
|           |
| Allow Der |
|           |
| Allow Der |
| Allow Der |
|           |
|           |

#### Final Data Confirmation

 Please confirm that all information has been read and that you have completed the online Registration process. Once complete, please click the Finish and Submit button. Follow any further instructions listed. Please note: the system will not allow you to perform Final Data Confirmation until all the previous sections have been completed.

| <ul> <li>Family Information</li> </ul> | Please confirm all information is accurate. |
|----------------------------------------|---------------------------------------------|
| Student                                |                                             |
| <ul> <li>Contacts</li> </ul>           |                                             |
| <ul> <li>Medical History</li> </ul>    |                                             |
|                                        |                                             |
| <ul> <li>Authorizations</li> </ul>     |                                             |
| 7 Final Data Confirmation              |                                             |
| Finish and Submit                      |                                             |

#### Step 4: Complete Data Confirmation for Additional Students (if applicable)

 To change students, select the down pointing arrow on the right side of your student's name. A list of your students' names will appear. Continue Data Confirmation with each student until all students are registered. You will need to complete the DocuSign of the registration documents for each student as well.

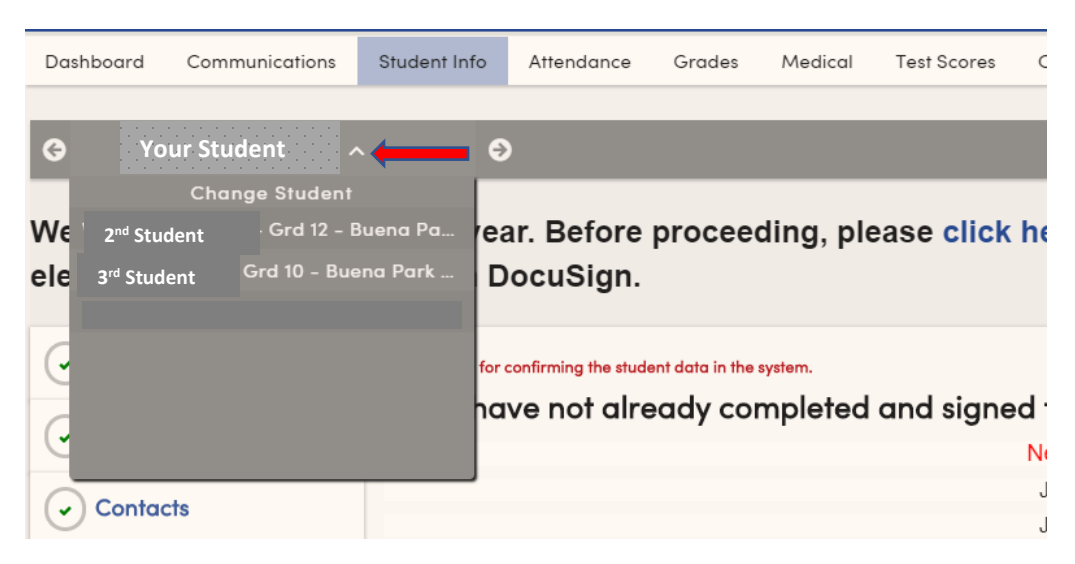

A confirmation email will be sent for each student when Data Confirmation is complete.